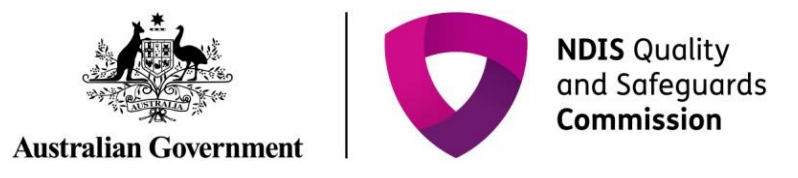

# **Complete the Final report**

## **Quick Reference Guide – Reportable Incidents**

Providers are required to submit a final report when the NDIS Commission requires additional information on the Reportable Incident.

This guide outlines the steps for:

- Accessing the final report
- Submitting the final report
- Attaching additional documentation

Note that there are different final report questions to accommodate different incident types.

Before getting started, some useful hints and tips are outlined below:

- **Tip 1** Draft the free text sections of information into a word document and **copy/paste** it across to avoid the portal from timing out. Alternatively, scroll to the bottom of the each page and select **Save as Draft** at least every 25 minutes. It is a requirement of PRODA that the portal times-out after 30 minutes of inactivity.
  - **Tip 2** Ensure that you that you have prepared any relevant supporting documents for attachment in the portal. Please note that there is an attachment limit of 10MB per document and any documents attached cannot be removed.

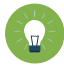

**Tip 3** – You will need to complete **all mandatory fields** (marked with an \*), otherwise the system will not allow you to submit the form.

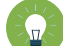

**Tip 4** – Ensure that you have the **right access** to complete the Reportable Incidents form. You will need to be registered as either the **Provider Authorised RI Approver** or the **Provider Authorised RI Notifier**. Please review the <u>Quick reference guide - getting access to NDIS</u> <u>Portal</u> to ensure you understand the responsibilities of each role and how to set up/ change these within your organisation.

- For further information/ questions, please contact the NDIS Commission Contact Centre on 1800 035 544 or by email: <u>contactcentre@ndiscommission.gov.au</u>
- To provide feedback on the Portal, please contact the NDIS Commission via <u>riportalfeedback@ndiscommission.gov.au</u>

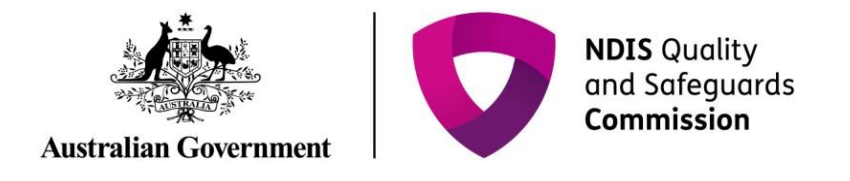

## **Final report requirements for Reportable Incidents**

Please ensure that you are logged into the Portal as either the Provider Authorised RI Approver or the Provider Authorised RI Notifier. For information on how to log in or definitions of these roles, please see <u>Quick reference guide - getting access to NDIS Portal</u>

1. Click on the My Reportable Incidents tile.

| T $T$ $T$ $T$ $T$ $T$ $T$ $T$ $T$ $T$ |
|---------------------------------------|
|---------------------------------------|

|   | NDIS Quality<br>and Safeguards<br>Commission | Change role / Manage access | Notifications Switch to myplace Logout |  |
|---|----------------------------------------------|-----------------------------|----------------------------------------|--|
| н | lome Task • Reportable incidents •           |                             |                                        |  |
|   | Welcome to the NDIS Commi                    | ssion Portal                |                                        |  |
|   | Tasks                                        | My Reportable Incidents     | Reportable Incidents                   |  |
|   | Number of tasks awaiting action: 0           |                             |                                        |  |

2. Click **View** on the relevant reportable incident.

Figure 2: Screenshot of My Reportable Incidents page demonstrating Step 2

| Home Task - Reportable inc        | idents +               |                  |                 |       |               |       |
|-----------------------------------|------------------------|------------------|-----------------|-------|---------------|-------|
|                                   |                        |                  |                 |       |               |       |
| Filter: All ~                     | Apply Filter           |                  |                 |       |               |       |
|                                   |                        |                  |                 |       |               |       |
| Reportable incidents              |                        |                  |                 |       |               |       |
| Notify the NDIS Commission of a n | ew Reportable Incident |                  |                 |       |               |       |
| My Reportable incidents V         | pply Filter            |                  |                 |       |               |       |
|                                   |                        |                  |                 |       | Open search N | otify |
| Reportable incident Id            | Status                 | Primary category | Impacted person | State |               |       |
|                                   | Submitted - 5 day      | Abuse of a PWD   |                 |       | Vie           |       |

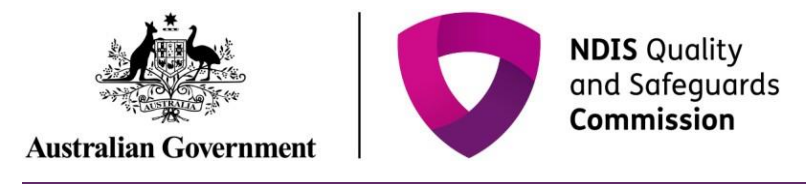

- 3. Review the Incident Specifics task bar on the left hand side.
  - The **Green Ticks** indicate which sections have been completed. Review these and add in any additional information by clicking the **Update** button.
  - The **Yellow Dot** indicates sections that need to be completed. Click **Update** to complete information required.
- 4. Click **Final report** on the Incident specific task bar.
- 5. Click **Open** to access the final report.

#### Figure 3: Screenshot of My Reportable Incidents page demonstrating Step 4 & 5

| \$ <b>0</b>                                        |     |                                                                            |                  |                       | Spetiment and State |
|----------------------------------------------------|-----|----------------------------------------------------------------------------|------------------|-----------------------|---------------------|
| na hai anto ma                                     |     |                                                                            |                  |                       |                     |
| Reputation Indone                                  |     | Fital kenat.                                                               |                  |                       |                     |
| Na faringi wa Africa<br>Manazari ng<br>Malanti ang |     | Symmetry<br>In the mass in this ways, assessed in the characteristic space |                  |                       |                     |
| OR REPORT                                          |     | Append p                                                                   |                  | Calculation (Allingue | -                   |
| Back (Street                                       |     |                                                                            |                  |                       |                     |
| Name and American                                  |     | Bestime statures                                                           | kini             |                       |                     |
| Start) i Ugan<br>Univ                              | 1.1 | ingust (mar.                                                               |                  |                       |                     |
| Manage<br>Train                                    |     | Industrialipher:                                                           | Notest<br>Notest |                       |                     |
| Harden and Hard                                    | 6   | herigin<br>executiveness                                                   | to be            |                       |                     |
| Nuñ A pinyaki por<br>Linio                         | 1   | Street Cutremer<br>Antidepartic processor<br>Catalogue and                 | and a second     |                       |                     |
|                                                    |     |                                                                            |                  |                       |                     |
|                                                    |     |                                                                            |                  |                       |                     |
|                                                    |     |                                                                            |                  |                       |                     |
| -                                                  |     |                                                                            |                  |                       |                     |
|                                                    |     |                                                                            |                  |                       |                     |

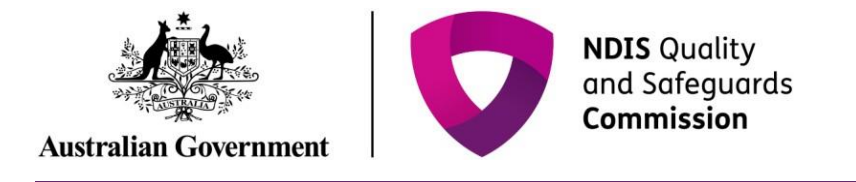

6. Click on each final report sub heading from the left hand navigation bar. Click **Update** to begin completing the information. Click **Add** to add information to the fields.

### Figure 4: Screenshot of Final report page demonstrating Step 6

| 🞄 💙 🎫                                   |                            |                                                                                                    |                                                                     |                             | Suthanse Expert     |
|-----------------------------------------|----------------------------|----------------------------------------------------------------------------------------------------|---------------------------------------------------------------------|-----------------------------|---------------------|
| kna Agitatorapistos - Poldes - Orgenati | ons + Taola + Compilenta + | Contexts and vorters + - Renticipants + - Change position - Mediana sugge                                                          | rt pans - Reportation Incidents - NEIS Horker Sciencing Existence + |                             |                     |
| Reportable incident                     |                            |                                                                                                    |                                                                     |                             |                     |
| Rafait: Submitted-1-lay                 |                            | Provider: Active Walking Pay Ltd                                                                                                   | Protect date: 10/1/02/0                                             |                             |                     |
| Polletta Annon                          |                            | Inpudied person. Autory-isso school                                                                                                |                                                                     |                             | Refuelt to publicit |
|                                         |                            | Introduction                                                                                                    |                                                                     |                             | * report            |
| Final report                            |                            | As a regressed provelike, you are required to provels the Commissioner or Read report with                                         | the findings and outcame of your investigation isoansment.          |                             |                     |
|                                         |                            |                                                                                                    |                                                                     |                             |                     |
| Nondaction<br>Australia                 |                            |                                                                                                    |                                                                     |                             | Sprint .            |
| Impacted person<br>Automa               |                            | Type of assessment or investigation."                                                                                              | Date commenced * Administrative                                     | Data competiant attimentary |                     |
| Subjects) of allegation<br>sociate      |                            | Turne of anomenic undertain assumed 4                                                                                              | Postban *                                                           |                             |                     |
| Police investigation<br>Autom           |                            |                                                                                                    |                                                                     |                             |                     |
| Assessment                              |                            | Outrie the process or investigation undertainen.*                                                                                  |                                                                     |                             |                     |
| Intelligible                            |                            |                                                                                                    |                                                                     |                             |                     |
| Assessment of participant double        |                            |                                                                                                    |                                                                     |                             |                     |
| Review of autometers                    |                            |                                                                                                    |                                                                     |                             |                     |
| Aliah segering deserves                 |                            |                                                                                                    |                                                                     |                             |                     |
| Autors<br>Laboral Bealmaner             |                            | Mut work, Hondon and Harviest service contained*                                                                                   | X                                                                   |                             |                     |
| No pr<br>anches                         | •                          |                                                                                                    |                                                                     |                             |                     |
|                                         |                            |                                                                                                    |                                                                     |                             |                     |
|                                         |                            |                                                                                                    |                                                                     |                             |                     |
|                                         |                            |                                                                                                    |                                                                     |                             |                     |
|                                         |                            | what consideration and weighting was applied to the evidence to support yes<br>[] = [ X = 0; ] (A + 0)- [ B = Z = 0 ] ( Z = 0 = 0) | e freingi <sup>en</sup>                                             |                             |                     |
|                                         |                            |                                                                                                    |                                                                     |                             |                     |
|                                         |                            |                                                                                                    |                                                                     |                             |                     |
|                                         |                            |                                                                                                    |                                                                     |                             |                     |
|                                         |                            |                                                                                                    |                                                                     |                             | 4                   |

Notes as complete

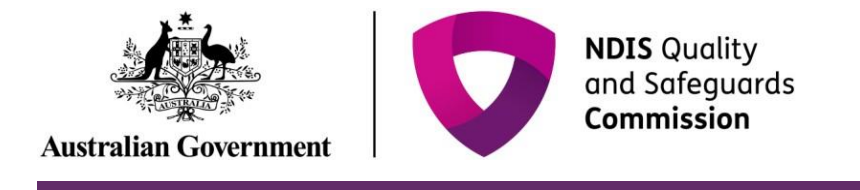

 Begin completing the information fields including the mandatory fields in each section. Fields mark with a red asterisk \* are mandatory. Click Save and close to save.

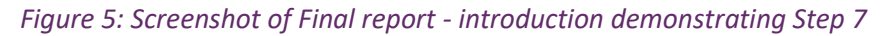

|                                                                                                    |                                                                                                    |                                                                                                    |                                                                     |                            | <ul> <li>required</li> </ul> |
|----------------------------------------------------------------------------------------------------|----------------------------------------------------------------------------------------------------|----------------------------------------------------------------------------------------------------|---------------------------------------------------------------------|----------------------------|------------------------------|
| Type of assessment or invest                                                                                          | igation:*                                                                                                    | Date commenced:* dd/mm/                                                                                             | 2000                                                                | Date completed: dd/mm/yyyy |                              |
| Please Select                                                                                                    | ~                                                                                                    | 26/11/2019                                                                                                    |                                                                     |                            | 80                           |
| Name of person who underto                                                                                            | ook assessment:*                                                                                                    | Position:*                                                                                                    |                                                                     |                            |                              |
| Outline the process or invest                                                                                         | igation undertaken:                                                                                                    | •                                                                                                    |                                                                     |                            |                              |
|                                                                                                    |                                                                                                    |                                                                                                    |                                                                     |                            |                              |
|                                                                                                    |                                                                                                    |                                                                                                    |                                                                     |                            |                              |
| 4/5000                                                                                                    |                                                                                                    |                                                                                                    |                                                                     |                            |                              |
| 45000                                                                                                    |                                                                                                    | and dama dit                                                                                                    |                                                                     |                            |                              |
| 4/5000<br>What records, information ar<br>Font - Size - X                                                             | nd interviews were o                                                                                                    | onsidered?*<br>8 <i>I</i> <u>U</u> ][J≣ I≣ -14 44 Bc                                                                | * * * *                                                             |                            |                              |
| 4/5000<br>What records, information ar<br>[Font -][Size -][X]                                                         | nd interviews were o<br>C C (A - D - )                                                                                                    | onsidered?*<br>B I U][J≣ :≣ ⊰it ⊰it Bu                                                                              | (X)(M)(k *                                                          |                            |                              |
| 45000<br>What records, information ar                                                                                 | nd interviews were o                                                                                                    | onsidered?*<br>BIU][J≣ II ∹k –kk Be                                                                                 | <b>a a</b> (m) (x)                                                  |                            |                              |
| 4/5000<br>What records, information ar<br>Font - Size - X                                                             | nd interviews were o<br>C C (A - C - )                                                                                                    | onsidered?*<br>B <u>IU</u> ][J≣ I≣ ⊣it –it Be                                                                       | a a)(m) X)                                                          |                            |                              |
| 45000<br>What records, information ar<br>Font - Size - X<br>41000<br>What consideration and weig                      | nd interviews were o<br>C (2) (A - O - ) (<br>phting was applied to                                                                                                    | onsidered?*<br>B <u>IU</u> ][II II → H B<br>b the evidence to support your                                          | ≘ s] (□) [¥]<br>findings?*                                          |                            |                              |
| 4/5000<br>What records, information an<br>Font - Size - X<br>4/1000<br>What consideration and weig<br>Font - Size - X | hd interviews were o<br>(a) (b- 0-) (<br>(b) (b- 0-) (<br>(b) (b- 0-) ( | onsidered?*<br>B I U ] [JI II → → → E<br>b the evidence to support your<br>B I U ] [JI II → → E                     | <ul> <li>ま)(m)(米)</li> <li>findings?*</li> <li>まま)(m)(米)</li> </ul> |                            |                              |
| 45000<br>What records, information ar<br>Font · Size · X<br>41000<br>What consideration and weig<br>Font · Size · X   | nd interviews were c<br>ⓒ @ ] (▲- @-) [<br>phting was applied to<br>ⓒ @ ] (▲- @-) [                                                                                                    | onsidered?*<br>B I U ][JI II → H B<br>b the evidence to support your<br>B I U ][JI II → H B                         | まま)(m) (米)<br>findings7*<br>まま)(m) (米)                              |                            |                              |
| 41000<br>What records, information an<br>Font - Size - X<br>41000<br>Mhat consideration and weig<br>Font - Size - X   | hd interviews were o<br>Carl A - O - (<br>phting was applied to<br>Carl A - O - (                                                                                                    | onsidered?*<br>B I <u>U</u> ][JI II II II II E<br>o the evidence to support your<br>B I <u>U</u> ][JI II II II II E | ndings?*                                                            |                            |                              |

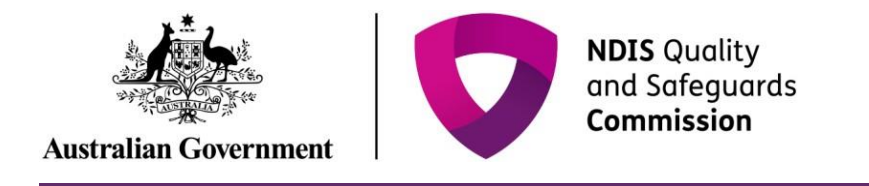

8. Once a sub section is completed click Mark as complete and move on to the next section.

Figure 6: Screenshot of Final report Attach supporting documents page demonstrating Step 8

| Associated of participant shafts<br>longing |     |                                                                                                    |                                          |           | uption .                                                                                                    |
|---------------------------------------------|-----|----------------------------------------------------------------------------------------------------|------------------------------------------|-----------|----------------------------------------------------------------------------------------------------|
| Roview of extremest<br>Analysis             | 1.1 | Wen dres imposements identified in your argumation's incider                                                   | ni nangemeri, reponst <sup>ar</sup>      |           |                                                                                                    |
| Allach suggering deservers<br>Autors        | 1   | Positiv decality*                                                                                              |                                          |           |                                                                                                    |
| Salara Fusi oper<br>North                   | •   | ine of the second second second second second second second second second second second second second second s | () () () () () () () () () () () () () ( |           |                                                                                                    |
|                                             |     | 118                                                                                                    |                                          |           |                                                                                                    |
|                                             |     | Broader remedial actions                                                                                       |                                          |           |                                                                                                    |
|                                             |     | Wat renedal actions have management taken an well be taken as a rend                                           | Lef the incident many locally            |           |                                                                                                    |
|                                             |     | Actual Network                                                                                                 | 2004                                     | int added |                                                                                                    |
|                                             |     | Masteriority                                                                                                   | Revel                                    | 2011-2019 | La la constante de la constante de la constante de la constante de la constante de la constante de la constante |
|                                             |     |                                                                                                    |                                          |           | Bark as canyline                                                                                                |

9. Review the supporting documents attached to the incident at the **Attach supporting documents** tab and add additional supporting documentation including your investigation report before marking as complete.

Figure 7: Screenshot of Final report Attach supporting documents page demonstrating Step 9

| 🎄 💙 🔤                                                                                                    |     |                 |                                                                                                    |                                                                                                    |                          |    |        | Constant States and Ballat | and a second second                                                                                                    |
|----------------------------------------------------------------------------------------------------|-----|-----------------|----------------------------------------------------------------------------------------------------|----------------------------------------------------------------------------------------------------|--------------------------|----|--------|----------------------------|----------------------------------------------------------------------------------------------------|
| nume Taolo i Republica inclaimte i                                                                                                    |     |                 |                                                                                                    |                                                                                                    |                          |    |        |                            |                                                                                                    |
| Reportable incident                                                                                                    |     |                 |                                                                                                    |                                                                                                    |                          |    |        |                            |                                                                                                    |
| Refer Service Law                                                                                                    |     | Posider 1       | Actual Reading Pry Lost                                                                                                    |                                                                                                    | Incident date: 10/1/2011 |    |        |                            |                                                                                                    |
| holdestill solders                                                                                                    |     | impacted p      | where the Party and a CEP                                                                                                    |                                                                                                    |                          |    |        |                            | Annual Street Street                                                                                                    |
|                                                                                                    |     |                 |                                                                                                    |                                                                                                    |                          |    |        |                            |                                                                                                    |
| Final report                                                                                                    |     | Attach s        | supporting documents                                                                                                    |                                                                                                    |                          |    |        |                            | * reported                                                                                                    |
|                                                                                                    |     | the resident    | supporting documents relevant to the incident, The<br>or management report.                                                                                                    | a may include:                                                                                                    |                          |    |        |                            |                                                                                                    |
|                                                                                                    |     | na nange        | n<br>met assessment andre plans                                                                                                    |                                                                                                    |                          |    |        |                            |                                                                                                    |
| Complete                                                                                                    |     | Renation in the | antik<br>semilikensi Kuring Parimentigatian                                                                                                    |                                                                                                    |                          |    |        |                            |                                                                                                    |
| Impacted person<br>Complex                                                                                                    | ×   | i sugar at as   | regentina misari a pries e aprile.                                                                                                    |                                                                                                    |                          |    |        |                            |                                                                                                    |
| Reducering of allegation<br>Complex                                                                                                    |     | Attache         | nens                                                                                                    |                                                                                                    |                          |    |        |                            |                                                                                                    |
| Palac Investigation<br>Couples                                                                                                    |     |                 |                                                                                                    |                                                                                                    | the shake                | -  | -      | (advantation)              | Patienter                                                                                                    |
| Assessment                                                                                                    |     | •               | NOT TRANSPORT OF A DESCRIPTION                                                                                                    | and the second second s | Javre Lawrence           | 14 | 20,000 | Laboration                 |                                                                                                    |
| Transport                                                                                                    |     |                 | processing of the second second                                                                                                    |                                                                                                    | 10.11.000                |    |        | Labora                     |                                                                                                    |
| trappe                                                                                                    | -   |                 | price and the second second se |                                                                                                    |                          | -  |        |                            |                                                                                                    |
| Complex                                                                                                    |     | ,               | to provide the second second s |                                                                                                    | 2011/2019                | 14 | 10,00  | Rate, arrange              | 1.1111                                                                                                    |
| Roomer of Automation<br>Constant                                                                                                    |     | •               | NOCONSTRUCTOR AND A STRUCTURE OF A STRUCTURE OF A S |                                                                                                    | 2011122010               |    | 14,054 | Bullet, Detfallet          | And the second second s |
| fact apporting decidents                                                                                                    | 1.1 |                 |                                                                                                    |                                                                                                    |                          |    |        |                            |                                                                                                    |
| Educat Real report                                                                                                    |     |                 |                                                                                                    |                                                                                                    |                          |    |        |                            | Work as complete                                                                                                    |
|                                                                                                    |     |                 |                                                                                                    |                                                                                                    |                          |    |        |                            |                                                                                                    |
|                                                                                                    |     |                 |                                                                                                    |                                                                                                    |                          |    |        |                            |                                                                                                    |
| and a second second sec |     |                 |                                                                                                    |                                                                                                    |                          |    |        |                            |                                                                                                    |
| and a second product of                                                                                                    |     |                 |                                                                                                    |                                                                                                    |                          |    |        |                            |                                                                                                    |
|                                                                                                    |     |                 |                                                                                                    |                                                                                                    |                          |    |        |                            |                                                                                                    |
|                                                                                                    |     |                 |                                                                                                    |                                                                                                    |                          |    |        |                            |                                                                                                    |
|                                                                                                    |     |                 |                                                                                                    |                                                                                                    |                          |    |        |                            |                                                                                                    |

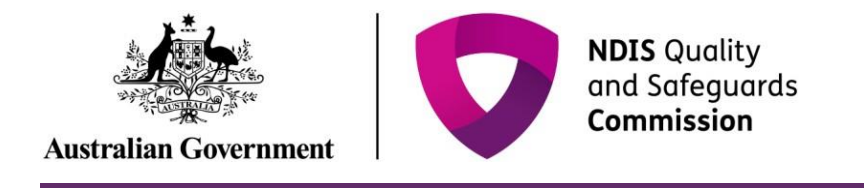

10. Click **Add Attachment**. Select the relevant file from your computer.

Figure 8: Screenshot of attachments page demonstrating Step 10

| Reportable             | Attachments                                                                                                    |
|------------------------|----------------------------------------------------------------------------------------------------|
| incident               | Please upload any supporting document relevant to this incident. This can include risk assessments, risk management plans, incident reports, investigation reports, staff rosters, medical records or police records. |
| Status: Draft          |                                                                                                    |
| Incident Id: 4-57M4H5O |                                                                                                    |
| Provider:              | <i>●</i> Add attachment                                                                                                    |
|                        |                                                                                                    |

11. Type in the relevant **Name** and select the **Document Type** from the drop down menu. Click **Save and Close**. Ensure the document name clearly conveys the information contained in the document

Figure 9: Screenshot Attachments page demonstrating Step 11

| Reportable       | Attachments                      |        | * require  |
|------------------|----------------------------------|--------|------------|
| ir Add attachmer | nt details                       |        | X rts,     |
| St               |                                  |        |            |
| In               |                                  |        | * required |
| Pr               | Name:*                           |        | ent        |
| CI               | Reportable Incident Attachment 1 |        |            |
|                  |                                  |        | 15-        |
| In               | Document type:*                  |        |            |
| -                | Please Select                    | $\sim$ | 15-        |
|                  |                                  |        |            |
|                  | Description:                     |        |            |
|                  |                                  |        |            |
|                  |                                  |        |            |

Please note that there is an attachment limit of 10MB per document and any documents attached cannot be removed.

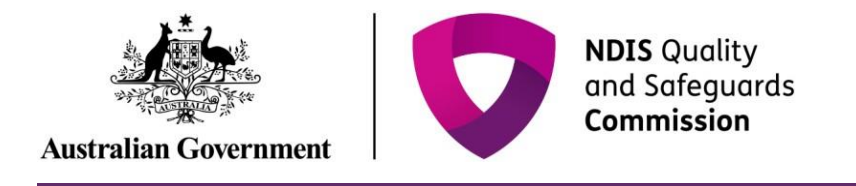

12. Once all the sub fields have been marked as complete, Click **Submit**.

Figure 10: Screenshot of Final report - submit page demonstrating Step 12

| 🎄 💙 🎫                                                                    |       |                                                                                    |                          | inguisticitogram http:// | antanana (upu        |
|--------------------------------------------------------------------------|-------|------------------------------------------------------------------------------------|--------------------------|--------------------------|----------------------|
| Korne Taoli i Republica incidenta i                                      |       |                                                                                    |                          |                          |                      |
| Reportable incident                                                      |       |                                                                                    |                          |                          |                      |
| Base internet big                                                        |       | Possible: active instituty ingred<br>Impacted persons: sectority.cod/ or 7027      | Buildent-date: 12/1/2019 |                          | Relative to evidence |
| Final report                                                             |       | Submit                                                                             |                          |                          |                      |
| Medication<br>Logist                                                     | ÷., 2 | control to the internation provided in the and carried and and its short the free- | tane                     |                          |                      |
| Heganited person<br>Investme<br>Magazitati of allegation<br>Investme     | 11    | Marca .                                                                            |                          |                          |                      |
| Police investigation<br>Complexe                                         | *     |                                                                                    |                          |                          |                      |
| Assessed<br>Conjunt<br>Transligation                                     |       |                                                                                    |                          |                          |                      |
| Assessment of participant death                                          |       |                                                                                    |                          |                          |                      |
| Roden of extenses                                                        | × .   |                                                                                    |                          |                          |                      |
| Allest suggesting Brownerin<br>Longest<br>Related Heat report<br>Restore |       |                                                                                    |                          |                          |                      |

- Only the Provider Authorised RI Approver can submit the Final report. If the Provider Authorised RI Notifier is completing the Final report, they must notify the Approver within their organisation that the report is ready for submission.
- Note that the Final report is to be submitted by the due date, the time-frame is applicable to the time it is submitted and not created or marked as complete.